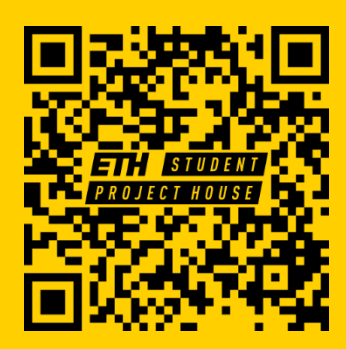

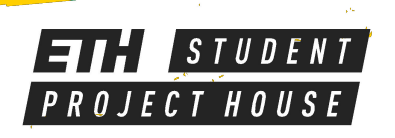

# PRUSA SL1

- LCD Shadow Masking DLP
- Build Volume: 120 x 68 x 150
- Layer Thickness: 0.025 mm 0.1 mm
- Material: 405nm Resin

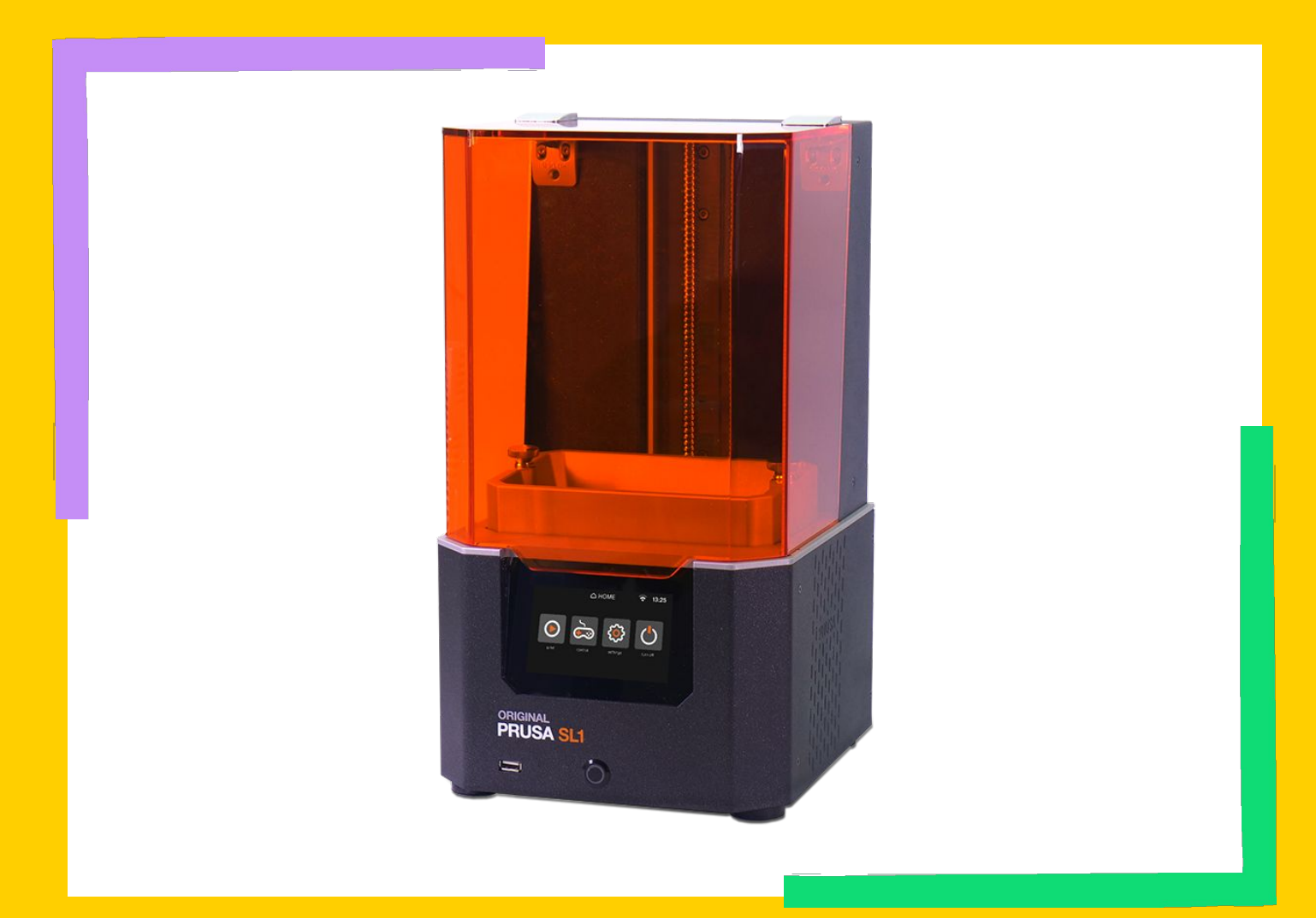

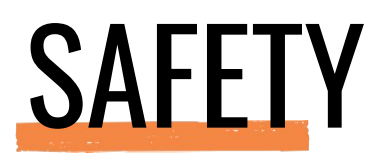

Wear MASK, GLOVES and SAFETY GOGGLES when handling the resin.

**PREPARE** your workstation **BEFORE** getting the part out of the printer.

Do NOT get your skin in contact with the resin

> v

When in DOUBT ask a makerspace manager

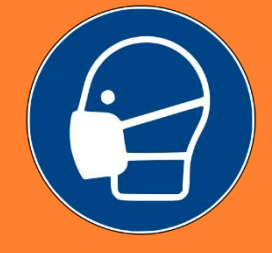

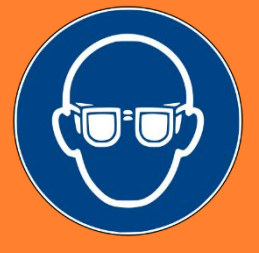

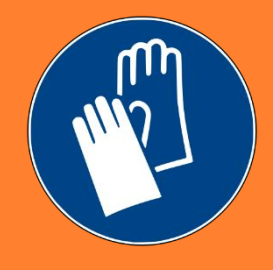

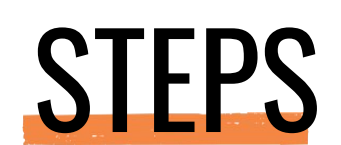

- Slice your 3D-Model
- Prepare the Printer
- Print
- Post cure your print
- Clean the printer

### MACHINE OVERVIEW

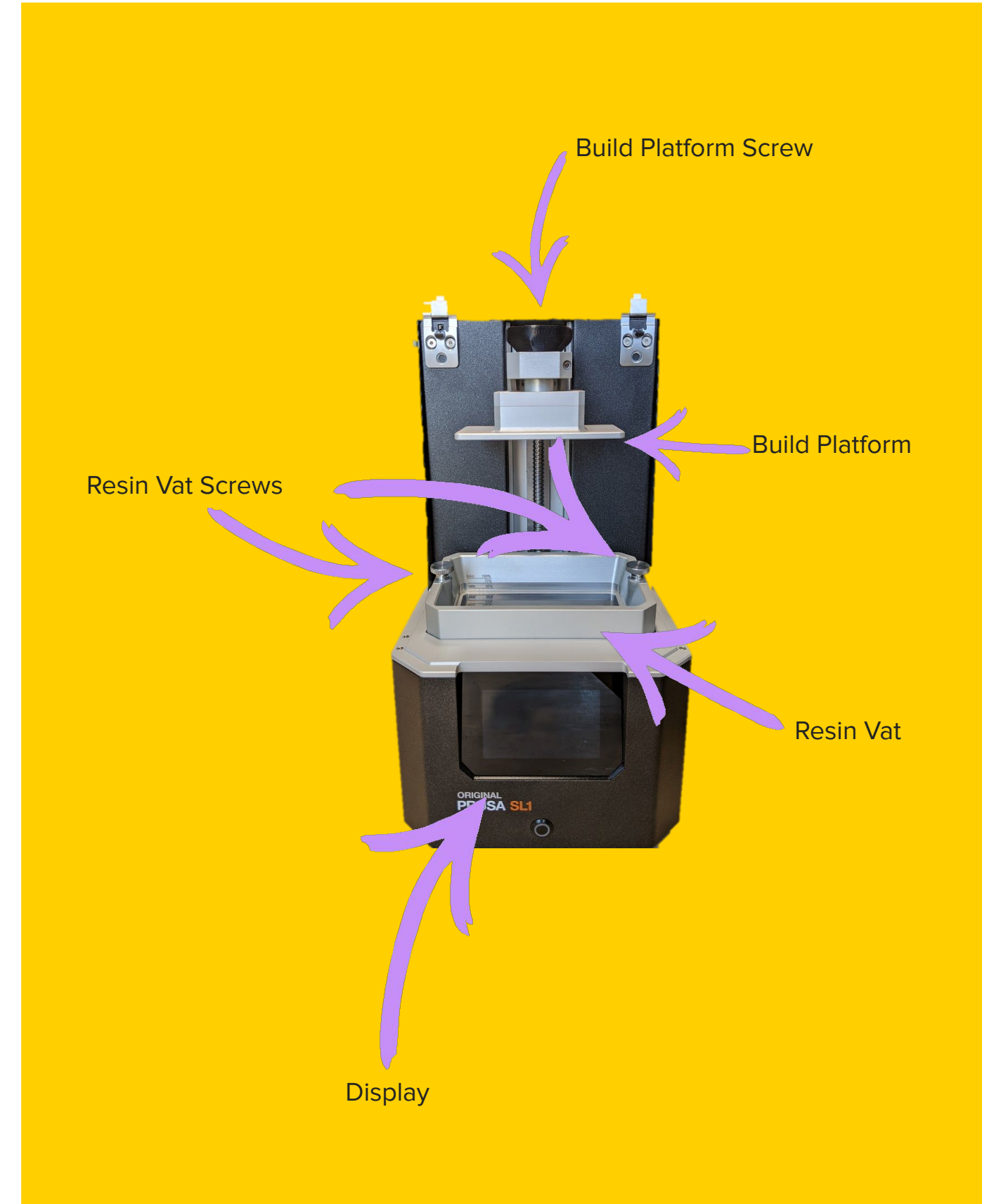

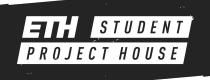

# **SLICE YOUR 3D-MODEL**

### **Steps**

- Open PrusaSlicer
- Select the "Original Prusa SL1" in the machine dropdown on the right.
- Drag and drop your .stl file onto the build plate.

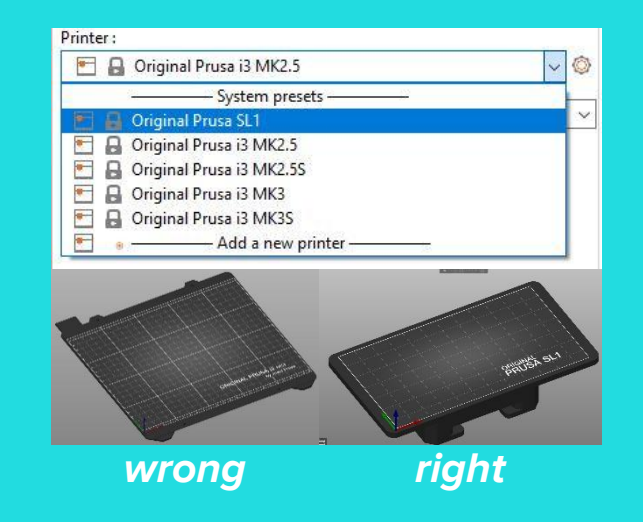

#### Move

• Use this to move your part around on the build plate.

### Scale

• This tool can be used to make a part bigger/smaller.

### Rotate

• With this tool you can rotate your part around the x, y and z axis.

### **Place on face**

• Select a face and the software will place it on the build pate.

### Cut

This tool lets you cut your part into two

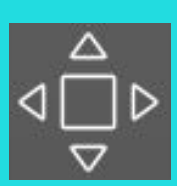

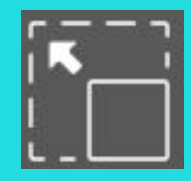

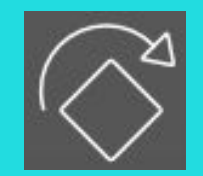

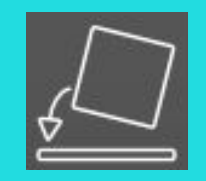

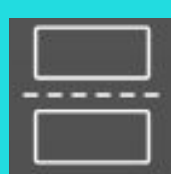

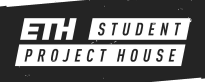

# **SLICE YOUR 3D-MODEL**

### **Steps**

- When you are happy with the orientation of your part it is time to select the Layer Height.
- Then select the material according to the name on the bottle.

- Afterwards it is time to select the support setting. Support everywhere is recommended.
- The Use pad: will add a pad underneath your print that will help with adhesion. It is recommended to use this.
- After pressing Slice now the software will show you a preview.
  Please check the preview using the bar on the right to see that at no point a part of the model appears out of nowhere without support. If all is good use Export.

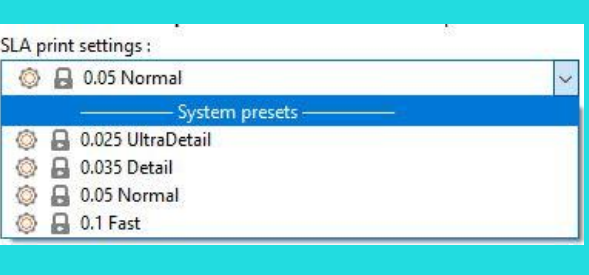

#### SLA material :

| 🔒 🔒 Prusa Orange Tough 0.05          | ~ |
|--------------------------------------|---|
| 🔒 🔒 Prusa Azure Blue Tough 0.05      |   |
| 🔒 🔒 Prusa Beige Tough 0.05           |   |
| 🔒 🔒 Prusa Black Tough 0.05           |   |
| 🔒 🔒 Prusa Green Casting 0.05         |   |
| 🔒 🔒 Prusa Grey Tough 0.05            |   |
| 🔒 🔒 Prusa Maroon Tough 0.05          |   |
| 🔓 🚇 Prusa Orange Tough 0.05          |   |
| 🔒 🔒 Prusa Pink Tough 0.05            |   |
| 🔒 🔒 Prusa Transparent Red Tough 0.05 |   |
| 🔒 🔒 Prusa Transparent Tough 0.05     |   |
| 🔒 🔒 Prusa White Tough 0.05           | ~ |

| Supports: | Everywhere                  | ~ |
|-----------|-----------------------------|---|
| Use pad:  | None                        |   |
|           | Support on build plate only |   |
| Object m  | Everywhere                  |   |

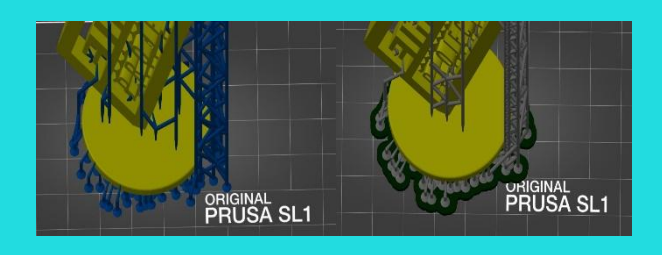

| Sliced Info               |            |  |
|---------------------------|------------|--|
| Used Material (ml) :      | 17.40      |  |
| - object(s)               | 13.54      |  |
| - supports and pad        | 3.86       |  |
| Estimated printing time : | 7h 39m 55s |  |

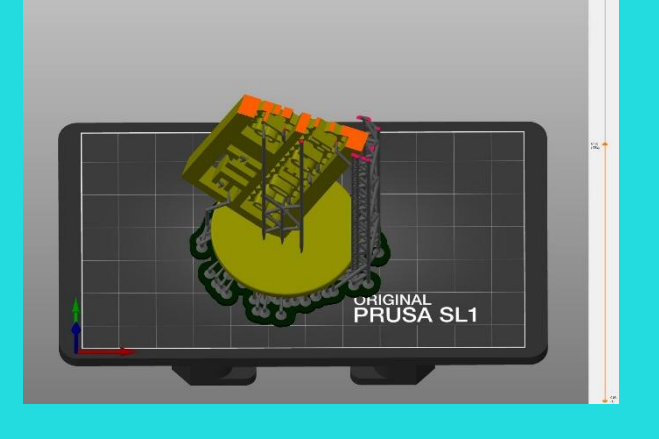

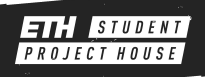

## PREPARE THE PRINTER

### Steps

- Log into the machine and use the button on the front to turn it on.
- Select the print option and navigate to your part on the USB stick.
- The machine will tell you some
  - further information about your print.
- If you choose to print the part, the machine will tell you how much resin to add.

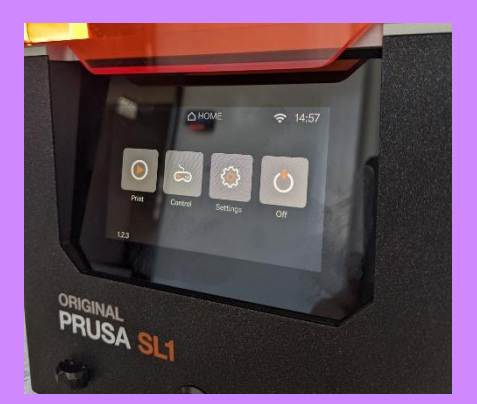

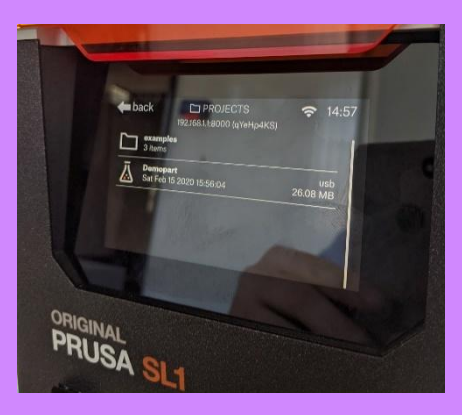

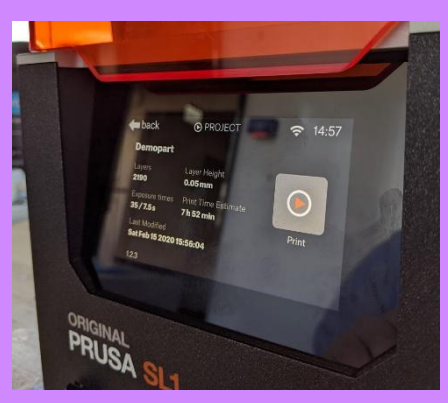

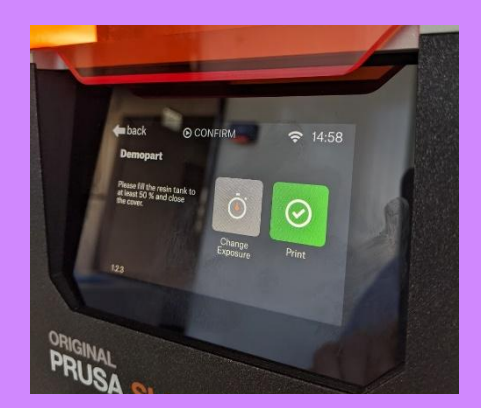

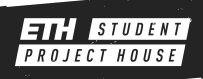

## PRINTING

### Steps

- Place the resin vat in the machine. It should slip right into place. Tighten the two screws to fixate the tank.
- Fill the resin in the vat. There are indications in the tank telling you how much you added.
- After the vat is filled you can press the print button.

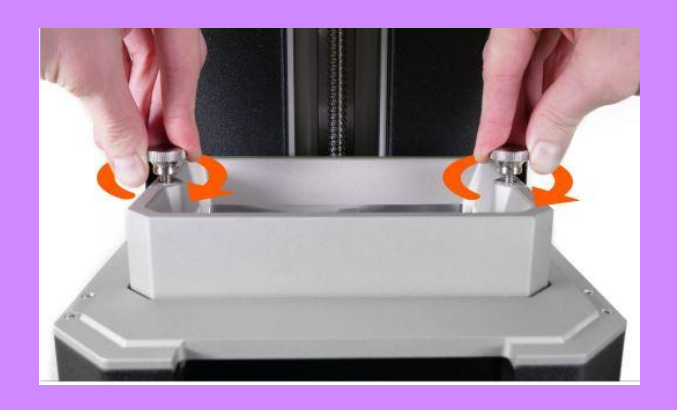

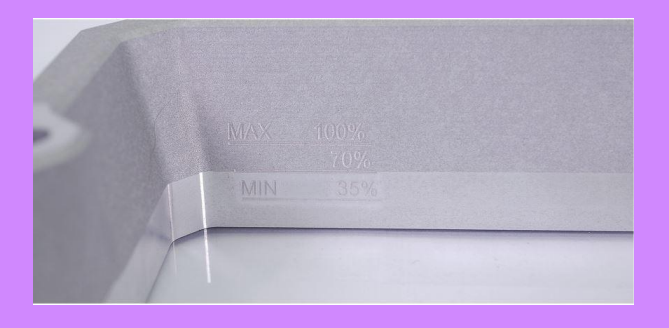

While printing the machine will tell you information about the status of your print.

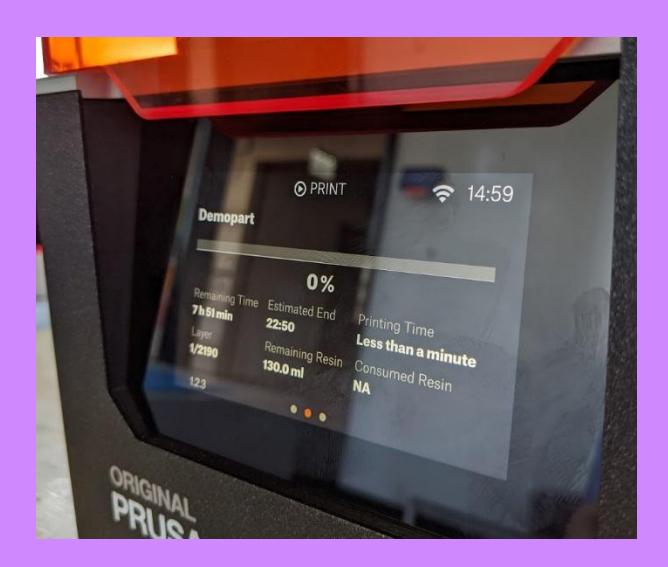

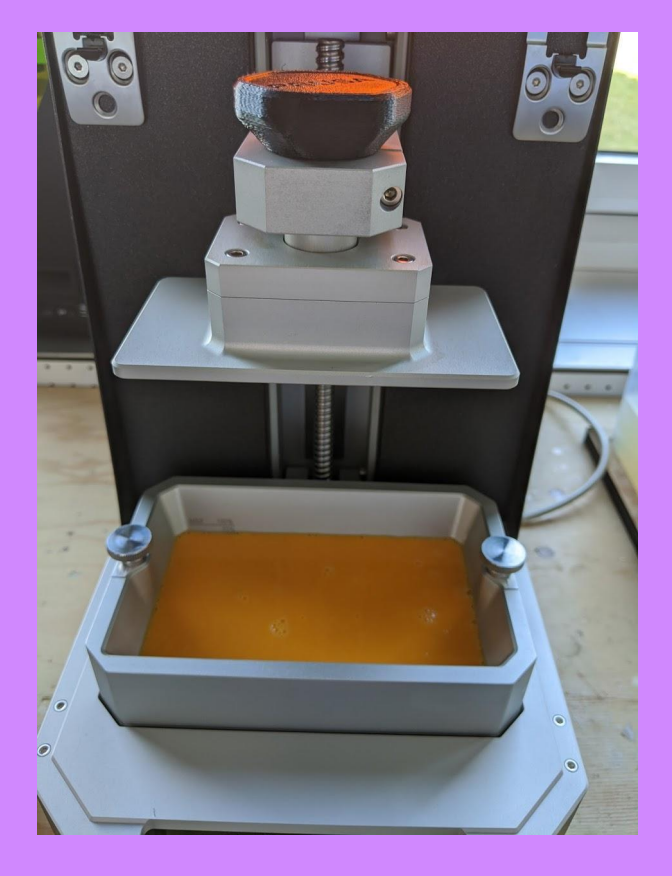

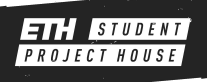

## POSTCURING

### Steps

- Prepare your workstation.
- You need:
  - Paper towels (a lot)
  - Plastic scraper
  - Isopropanol
  - Funnel and filter
- Loosen the build platform screw and remove the build platform from the printer.
- Remove your part from the build platform with the scraper.
- Place with the basket in the "first rinse" container
- Place the container in the washing station and select wash
- Repeat the last two steps with the "second rinse" container
- Remove your print from the container and place it without a container into the washing station and select cure

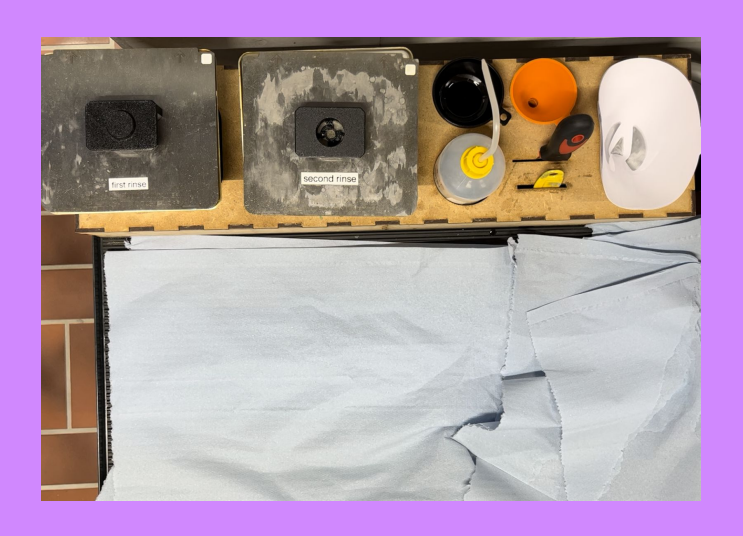

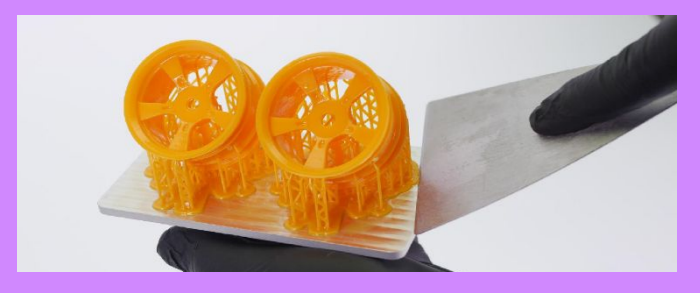

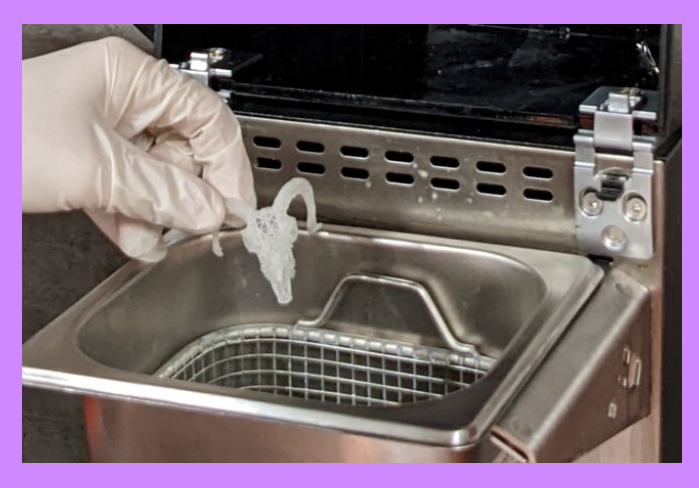

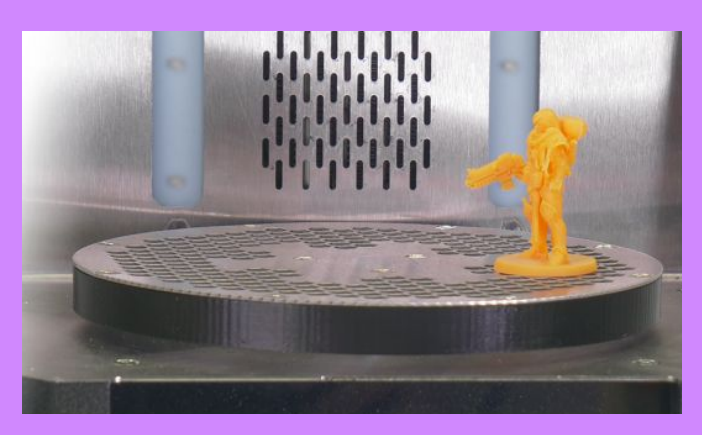

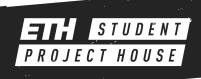

## **CLEAN THE PRINTER**

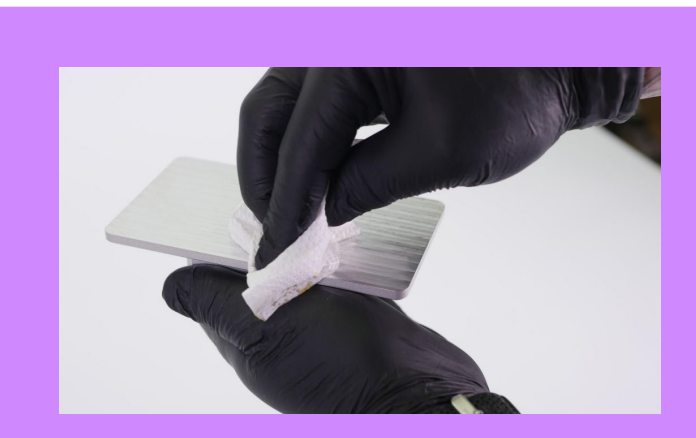

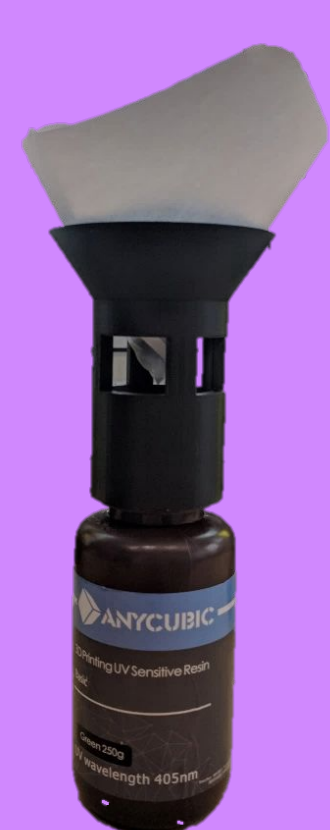

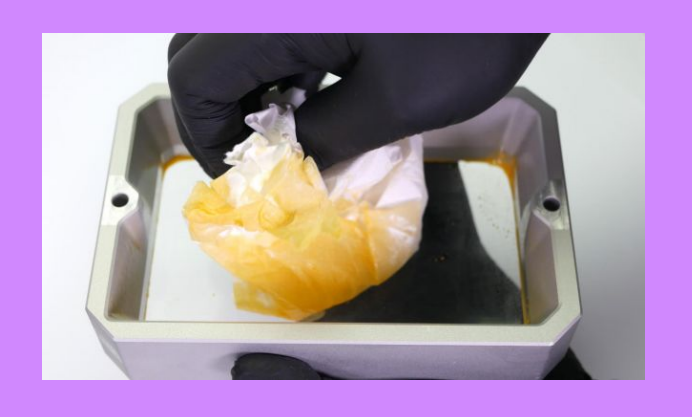

#### Steps

- NOTE: No cleaning is necessary if another print with the same color is started directly after your print.
- Clean the build platform using alcohol and paper towels.
- Put the funnel with a filter on top of the resin bottle.
- Fill the resin from the vat into the bottle through the filter.
   Use the plastic scraper to fill back as much resin as possible.
- Clean the tank using ONLY paper towels.
   IMPORTANT: NEVER use isopropanol on the build tank!
- Put the build platform and the resin vat back into the printer.
- Finally, clean the scrapers you used with isopropanol

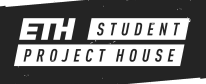

### **BILLIN**G

- Weight your print before you log out of the machine. (with the supports)
- Enter the weight of the part (The amount will be subtracted from your Makerspace balance).
- Price: 2 CHF per single print + 0.15 CHF/g

### **IMPORTANT**

Wear MASK, GLOVES and SAFETY GOGGLES when handling the resin.

PREPARE your workstation BEFORE getting the part out of the printer.

**Do NOT get your skin in contact with the resin** 

When in DOUBT ask a makerspace manager

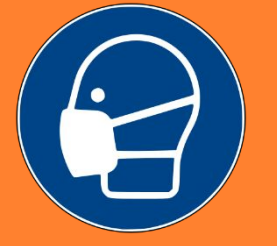

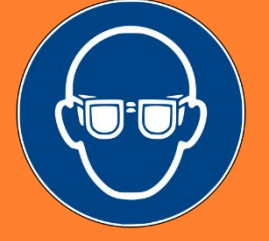

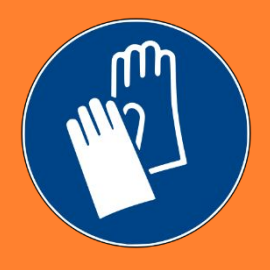

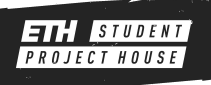